# **OSoennecken**

SoProcure

# Release 5.43: Releasenotes

| Projekt:                      | SoProcure                                   |
|-------------------------------|---------------------------------------------|
| Teilprojekt:                  | Release 5.43                                |
| Anforderungsnummer:           |                                             |
| Teilprojekt-Verantwortlicher: | Sebastian Terjung (Soennecken)              |
| Verfasser:                    | Thorsten Schlüchter / Christian Reichenberg |
|                               | (Soennecken)                                |
| Version                       | 1.0                                         |
| Stand per:                    | 2019-04-25                                  |

# Inhalt

| 1.   | NEUE FUNKTIONEN                                               | 3 |
|------|---------------------------------------------------------------|---|
| 1.1  | Zeichenbegrenzung der eigenen Bestellnummer                   | 3 |
| 1.2  | Eigene Bestellnummer auf der Bestellquittung                  | 4 |
| 2.   | ÄNDERUNGEN / CHANGE REQUESTS                                  | 5 |
| 2.1  | Überarbeitung der Einstellungen für das Genehmigungsverfahren | 5 |
| 2.1. | 1 Konfiguration der Genehmigungsverfahren                     | 5 |
| 2.1. | 2 Konfiguration der Zusätzlichen Information                  | 8 |
| 2.2  | Anzeige von Genehmigungsschritten in Bestellquittungen        | 9 |

# 1. Neue Funktionen

#### 1.1 Zeichenbegrenzung der eigenen Bestellnummer

Mit der neuen Option "Begrenzung der maximalen Zeichenlänge für die eigene Bestellnummer" (SoConnect -> Kunden -> Kunden auswählen -> Reiter: Formularaufbau - Gruppe: Zur Kasse /Quittung) ist es möglich, die Zeichenlänge für die eigene Bestellnummer zu begrenzen.

|                                                                       | Speichern                                                                                                   |
|-----------------------------------------------------------------------|----------------------------------------------------------------------------------------------------|
| Eigene Bestellnummer anzeigen                                         | Alle Einstellungen dieser Gruppe nur für So.PROCURE                                                         |
| Eigene Bestellnummer ist Pflichtfeld                                  |                                                                                                    |
| Beschreibung für eigene Bestellnummer (*)                             |                                                                                                    |
| Begrenzung der maximalen Zeichenlänge für die eigene<br>Bestellnummer | Die maximal mögliche Zeichenlänge beträgt 50 Zeichen, bei dem Wert<br>0 (Standard) erfolgt keine Begrenzung |

Die eigene Bestellnummer kann, wenn aktiviert, auf der Seite "zur Kasse" eingegeben werden. Wird bei der neuen Option eine Zeichenlänge hinterlegt, greift die Begrenzung an dieser Stelle und verhindert die Eingabe von mehr als der hinterlegten Zeichenlänge. Bei dem eingestellten Wert 0 wird die Bestellnummer nicht begrenzt. Somit ist die maximale Länge von 50 Zeichen erlaubt.

|                                              | Warenkorb / Zur Kasse |
|----------------------------------------------|-----------------------|
|                                              | Zur Kasse             |
| den Lieferanten Soennecken eG:<br>Einkauf 01 | Ihre Bestellung an o  |
| 1234567890                                   | Eigene Bestellnummer: |
|                                              | Kundenbemerkungen:    |
| ii.                                          | Kundenbemerkungen:    |

Für die Funktionalität "Bereich für eigene Bestellnummern aktiv" gilt diese Einschränkung nicht, da diese Funktion keine manuelle Eingabe voraussetzt.

#### 1.2 Eigene Bestellnummer auf der Bestellquittung

Durch die Aktivierung der neuen Option "Bestell-Nr. wird durch die eigene Bestellnummer, bei per Mail versendeten Quittungen, ersetzt" (SoConnect -> Kunden -> Kunde auswählen -> Reiter: Formularaufbau - Gruppe: Quittung) wird die vom System generierte Bestellnummer von der auf der Seite "zur Kasse" erfassten eigenen Bestellnummer ersetzt.

Diese Ersetzung erfolgt nur in den Bestellquittungen, welche an den Benutzer per Mail versendet werden und betrifft nicht die Anzeige im SoProcure oder die Mails an den Lieferanten.

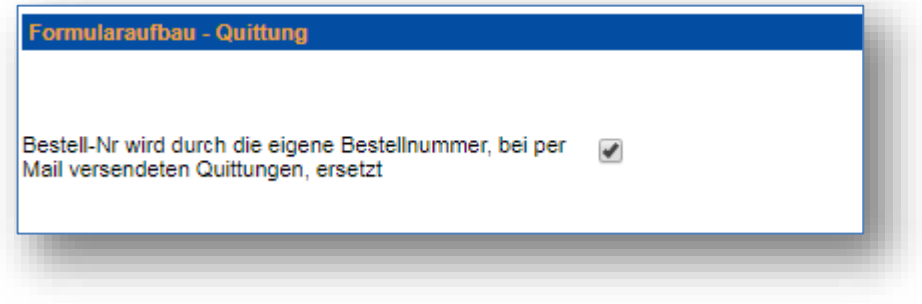

Eingabemaske auf der Seite "zur Kasse":

| Warenkorb / Zur Kasse   |                               |
|-------------------------|-------------------------------|
| Zur <mark>Kasse</mark>  |                               |
|                         |                               |
| Ihre Bestellung an d    | en Lieferanten Soennecken eG: |
| Kostenstelle:           | Einkauf 01                    |
| Eigene Bestellnummer:   | Soe00002                      |
| Kundenbemerkungen:      |                               |
| Wunschtermin Lieferung: | 15.04.2019                    |

#### Mail-Bestellquittung:

| Bestell-Nr.: Soe00002<br>Bestelldatum: 12.04.2019 09:46<br>Bestellstatus: Bestellt<br>Lieferant: Soennecken eG<br>Soennecken Platz<br>51491 Overrath | Bestellquittu      | ng               |
|----------------------------------------------------------------------------------------------------|--------------------|------------------|
| Bestelldatum: 12.04.2019 09:46<br>Bestellstatus: Bestellt<br>Lieferant: Soennecken eG<br>Soennecken Platz<br>51491 Overrath                          | Bestell-Nr.: Soe00 | 1002             |
| Bestellstatus: Bestellt<br>Lieferant: Soennecken eG<br>Soennecken Platz<br>51491 Overrath                                                            | Bestelldatum:      | 12.04.2019 09:46 |
| Lieferant: Soennecken eG<br>Soennecken Platz<br>51491 Overrath                                                                                       | Bestellstatus:     | Bestellt         |
| Soennecken Platz<br>51491 Overrath                                                                                                    | Lieferant:         | Soennecken eG    |
| 51491 Overrath                                                                                                    |                    | Soennecken Platz |
|                                                                                                    |                    | 51491 Overrath   |
|                                                                                                    | 1                  | ··· •· · · ···   |

Bestellquittung im Shop:

| Bestellarchiv: Bestellunger   | n / Details                    |
|-------------------------------|--------------------------------|
| Bestellquittung               |                                |
|                               |                                |
| Die Bestellung muss           | durch die nachfolgenden        |
| Vorgesetzter                  |                                |
| Herr Tim Sell (Standard), i.' | V.: Herr Thorsten Vorgesetzter |
| Deptell Nr. 004454            |                                |
| Bestell-Nr.: 904454           |                                |
| Bestelldatum:                 | 12.04.2019 09:46               |
| Versanddatum:                 | 12.04.2019 09:48               |
| Wunschtermin Lieferung:       | 15.04.2019                     |
| Bestellstatus:                | Bestellt                       |
| Lieferant:                    | Soennecken eG                  |
|                               | Soennecken Platz               |
|                               | 51491 Overrath                 |
|                               |                                |

Die separate Anzeige der eigenen Bestellnummer im Kopf der Bestellquittung bleibt weiterhin erhalten.

# 2. Änderungen / Change Requests

## 2.1 Überarbeitung der Einstellungen für das Genehmigungsverfah-

#### ren

Die Konfigurationsseite des Segments für eine Sortimentsrolle (Mein Konto -> Sortimente -> Sortimentsrollen -> Sortimentsrolle auswählen -> Segment anzeigen) im Bereich des Genehmigungsverfahrens wurde überarbeitet. Die Konfiguration und Anzeige der Genehmigungsverfahren und der Zusätzlichen Info wurde optimiert.

## 2.1.1 Konfiguration der Genehmigungsverfahren

Es werden nur Konfigurationsmöglichkeiten angezeigt, die für die aktuell ausgewählten Genehmigungsverfahren relevant sind. Wenn keine Genehmigungsverfahren ausgewählt sind, werden nur die Zeilen für die Selektion der Genehmigungsverfahren angezeigt.

| . Genehmigungsverfahren:         | keine Genehmigung | • |
|----------------------------------|-------------------|---|
| . Genehmigungsverfahren:         | keine Genehmigung | Ŧ |
| reitextartikel immer genehmigen: |                   |   |

In Abhängigkeit der selektierten Genehmigungsverfahren werden dann die relevanten Kon-

figurationsmöglichkeiten eingeblendet.

| Genehmigung:                                             |                                |
|----------------------------------------------------------|--------------------------------|
| 1. Genehmigungsverfahren:                                | alle Positionen v              |
| 2. Genehmigungsverfahren:                                | keine Genehmigung v            |
| Bestellung genehmigen durch:                             | den Vorgesetzten 🔹             |
| Bestellquittung senden an:                               | keine Bestellquittung senden v |
| Weiterleitung an Vertreter:                              | nach 0 Tagen                   |
| Parallele Genehmigung zulassen:                          |                                |
| Freitextartikel immer genehmigen:                        |                                |
| Info mit Link an den Vorgesetzten:                       |                                |
| Warenkorbpooling aktiv:                                  |                                |
| Zusätzliche Genehmigung durch:                           | Mitarbeiter auswählen          |
| Bestellung nicht genehmigen, sondern<br>direkt ablehnen: |                                |
| 111                                                      |                                |

Dies gilt für beide Genehmigungsverfahren.

| 1. Genehmigungsverfahren:                                | Bestellungen ab einer Summe von                                                  |
|----------------------------------------------------------|----------------------------------------------------------------------------------|
| 2. Genehmigungsverfahren:                                | Bestellposition ab einer Summe von (Prüfung pro Vorgesetzter) zzgl. Erstgenehmig |
| Bestellung genehmigen:                                   | ab 5,00                                                                          |
| Bestellung genehmigen für<br>Bestellposition:            | ab 0,00                                                                          |
| Bestellungen versenden:                                  | Artikel nur zusammen versenden                                                   |
| Bestellung genehmigen durch:                             | den Vorgesetzten                                                                 |
| Bestellquittung senden an:                               | keine Bestellquittung senden                                                     |
| Weiterleitung an Vertreter:                              | nach 0 Tagen                                                                     |
| Parallele Genehmigung zulassen:                          |                                                                                  |
| Freitextartikel immer genehmigen:                        |                                                                                  |
| Info mit Link an den Vorgesetzten:                       |                                                                                  |
| Warenkorbpooling aktiv:                                  |                                                                                  |
| Zusätzliche Genehmigung durch:                           | Mitarbeiter auswählen                                                            |
| Bestellung nicht genehmigen, sondern<br>direkt ablehnen: |                                                                                  |

Wenn unter "Bestellungen versenden" eingestellt wird, dass die Artikel nicht zusammen versendet werden sollen, wird die nachfolgende Option "Bestellung von genehmigungsfreien Artikeln mit Kunden-Nr." eingeblendet.

| estellungen versenden:                                          | Artikel trennen und genehmigungsfreie sofort versenden | <b></b> |
|-----------------------------------------------------------------|--------------------------------------------------------|---------|
| Bestellung von genehmi-<br>gungsfreien Artikeln mit Kunden-Nr.: |                                                        |         |

Wird im Feld "Bestellung genehmigen durch" die Option "nachfolgenden Mitarbeiter" ausgewählt, werden die Felder "Name des Mitarbeiters" und "Bestellungen des Mitarbeiters müssen nicht durch ihn selbst genehmigt werden" eingeblendet.

| stellung genehmigen durch:                                                          | nachfolgenden Mitarbeiter |   |
|-------------------------------------------------------------------------------------|---------------------------|---|
| Name des Mitarbeiters:                                                              | Mitarbeiter auswählen     | • |
| Bestellungen des Mitarbeiters<br>müssen nicht durch ihn selbst<br>genehmigt werden: |                           |   |

Aktivieren Sie die Option "Warenkorbpooling aktiv", wird die zusätzliche Einstellung "Genehmigung der BANF deaktivieren" angezeigt.

| arenkorbpooling aktiv:                | <b>√</b> |
|---------------------------------------|----------|
| Genehmigung der BANF<br>deaktivieren: |          |

#### 2.1.2 Konfiguration der Zusätzlichen Information

Es werden nur Konfigurationsmöglichkeiten angezeigt, die für die aktuell ausgewählte Zusätzliche Info relevant sind. Wenn keine Zusätzliche Info ausgewählt ist, werden keine weiteren Zeilen angezeigt.

| Zusätzliche Info: |                                      |   |
|-------------------|--------------------------------------|---|
| Zusätzliche Info: | keine zusätzliche Information senden | v |
|                   |                                      |   |
|                   |                                      |   |

Wenn eine Zusätzliche Info ausgewählt wurde, werden die relevanten Konfigurationsmöglichkeiten angezeigt.

| Zusätzliche Info:                                                            | zusätzliche Information bei Bestellung größer als | Ψ |
|------------------------------------------------------------------------------|---------------------------------------------------|---|
| Zusätzliche Info als:                                                        | Vollständige Bestellquittung Text kurz            | Ψ |
| Zusätzliche Info an:                                                         | den Vorgesetzten                                  | ▼ |
| Zusätzliche Info ab Gesamt-<br>bestellwert:                                  | 0,00                                              |   |
| Bei Artikeln mit Bankeinzugskz.<br>folgenden Mitarbeiter<br>benachrichtigen: |                                                   |   |

Ist bei "Zusätzliche Info an" die Option "nachfolgenden Mitarbeiter" ausgewählt, wird die Zeile zur Selektion des Mitarbeiters eingeblendet.

| Zusätzliche Info an:   | nachfolgenden Mitarbeiter | • |
|------------------------|---------------------------|---|
| Name des Mitarbeiters: | Mitarbeiter auswählen     |   |
|                        |                           |   |

## 2.2 Anzeige von Genehmigungsschritten in Bestellquittungen

Mit diesem Release werden die Genehmigungsschritte einer Bestellung nicht mehr in den Bestellquittungs-Mails an den Benutzer und dem Lieferanten angezeigt.

Bestellung im Shop:

| Bestellarchiv: Bestellunge                                 | n / Details                          |                  |
|------------------------------------------------------------|--------------------------------------|------------------|
| Bestellquittung                                            |                                      |                  |
| Die Bestellung muss                                        | s durch die nachfolgenden Personen g | jenehmigt werden |
| Vorgesetzter                                               |                                      | Datum            |
| Herr Tim Sell (Standard), i.V.: Herr Thorsten Vorgesetzter |                                      | 12.04.2019 10:24 |
| Bestell-Nr.: 904455                                        |                                      |                  |
| Bestelldatum:                                              | 12.04.2019 10:24                     |                  |
| Versanddatum:                                              | 12.04.2019 10:24                     |                  |
| Wunschtermin Lieferung:                                    | 15.04.2019                           |                  |
| Bestellstatus:                                             | Bestellt                             |                  |
| Lieferant:                                                 | Soennecken eG                        |                  |
|                                                            | Soennecken Platz                     |                  |
|                                                            | 51491 Overrath                       |                  |

Mail-Bestellquittung:

| Bestellung        |                  |  |
|-------------------|------------------|--|
| Bestell-Nr.: 9044 | 55               |  |
| Bestelldatum:     | 12.04.2019 10:24 |  |
| Bestellstatus:    | Bestellt         |  |
| Lieferant:        | Soennecken eG    |  |
|                   | Soennecken Platz |  |
|                   | 51491 Overrath   |  |

## 3. BUGFIXING

#### 3.1 Suchmaschine

Um Zubehörartikel – z.B. Tinte/Toner – zu finden, verwenden die Benutzer des Shops häufig die Herstellernummer/Gerätenummer/Modellnummer des Hauptartikels. Bei Nummern mit Buchstaben/Zahlen Kombinationen war das Suchergebnis unpräzise und stellte – zu den wenigen relevanten Artikeln – sehr viele nicht-relevante Artikel dar.

Ein Beispiel:

| ortier | ren nach: Relevan:            | z           | v und Relevanz v SORTIEREN                                                                                                    | H 4 |
|--------|-------------------------------|-------------|----------------------------------------------------------------------------------------------------|-----|
|        |                               |             |                                                                                                    |     |
| a      | Abbildung ggf.<br>Ibweichend! | Händler-Nr. | Beschreibung                                                                                                    |     |
| ]      | HP                            | 102074110   | HP Toner 650A ca. 15.000 Seiten gelb<br>• E-Cl@ss: 24-20-02-01<br>• EAN: 884962161180<br>Best-Nr.:<br>• Der Artikel ist am Lager vorrätig und wird Ihnen innerhalb der vereinbarten Lieferzeit zugestellt.                                                                                                    |     |
| ]      | HP                            | 102363610   | HP Projekt-Toner ca. 15.000 Seiten gelb<br>• E-Cl@ss: 24-20-02-01<br>• EAN: 887758680261<br>Best-Nr.:<br>• Der Artikel ist am Lager vorrätig und wird Ihnen innerhalb der vereinbarten Lieferzeit zugestellt.                                                                                                    |     |
| ]      | Kores                         | B00299961   | Kores Toner HP CE272A G1234RBG ca. 15.000 Seiten gelb   • E-Cl@ss: 24-20-02-01   • EAN: 4045257123436   BestNr.:   • Der Artikel ist zur Zeit nicht am Lager, er wird schnellstmöglich für Sie beschafft und geliefert.                                                                                                    |     |
|        | Prime Printing                | 102619310   | Prime Printing Toner HP CE262A ca. 11.000 Seiten gelb<br>• E-Cl@ss: 24-20-02-01<br>• EAN: 4050764216502<br>Best-Nr.:<br>• Der Artikel ist am Lager vorrätig und wird Ihnen innerhalb der vereinbarten Lieferzeit zugestellt.                                                                                                    |     |
|        | ©Soennecken                   | 102132810   | Soennecken Toner HP 307A 81098 ca. 7.300 Seiten gelb<br>• E-Cl@ss: 24-20-02-01<br>• EAN: 4003630002747<br>Solution Section Section S |     |

Gesucht wurden gelbe Toner zum Druckertyp cp5525dn. Zwar sind die relevanten Ergebnisse oben, jedoch sind mehr als 200 weitere nicht-relevante – aber ähnliche – Ergebnisse vorhanden. Dies führte u.U. dazu, dass der falsche Zubehörartikel bestellt wurde – beispielsweise, wenn der gesuchte Artikel nicht im Sortiment ist, aber ein sehr ähnlicher Zubehör-Artikel für ein Nachfolgemodell o.ä.

Um das Risiko einer Fehlbestellung zu verringern, wurde der Suchalgorithmus so angepasst, dass die Suchergebnisse bei Modellnummern präziser sind, d.h. deutlich weniger nicht-relevante Artikel enthält. Im obigen Beispiel sogar den einzig richtigen Treffer, der direkt auf die Detailseite umleitet:

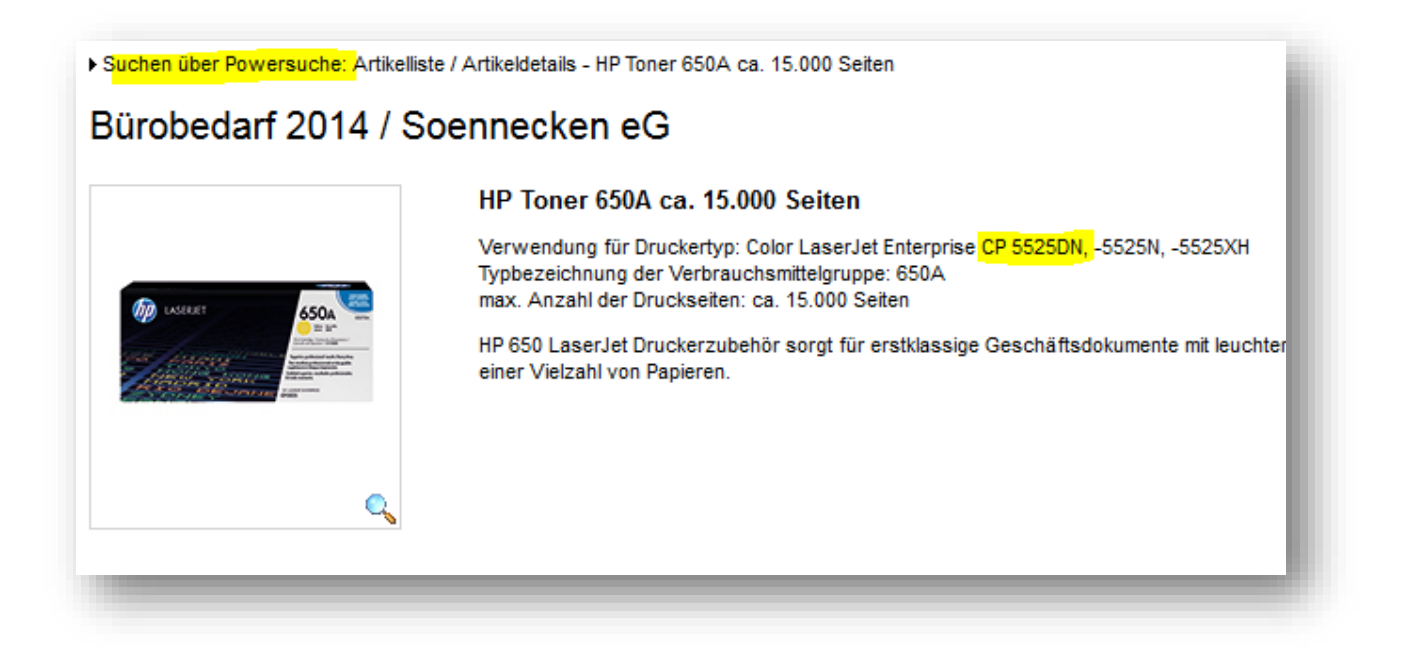